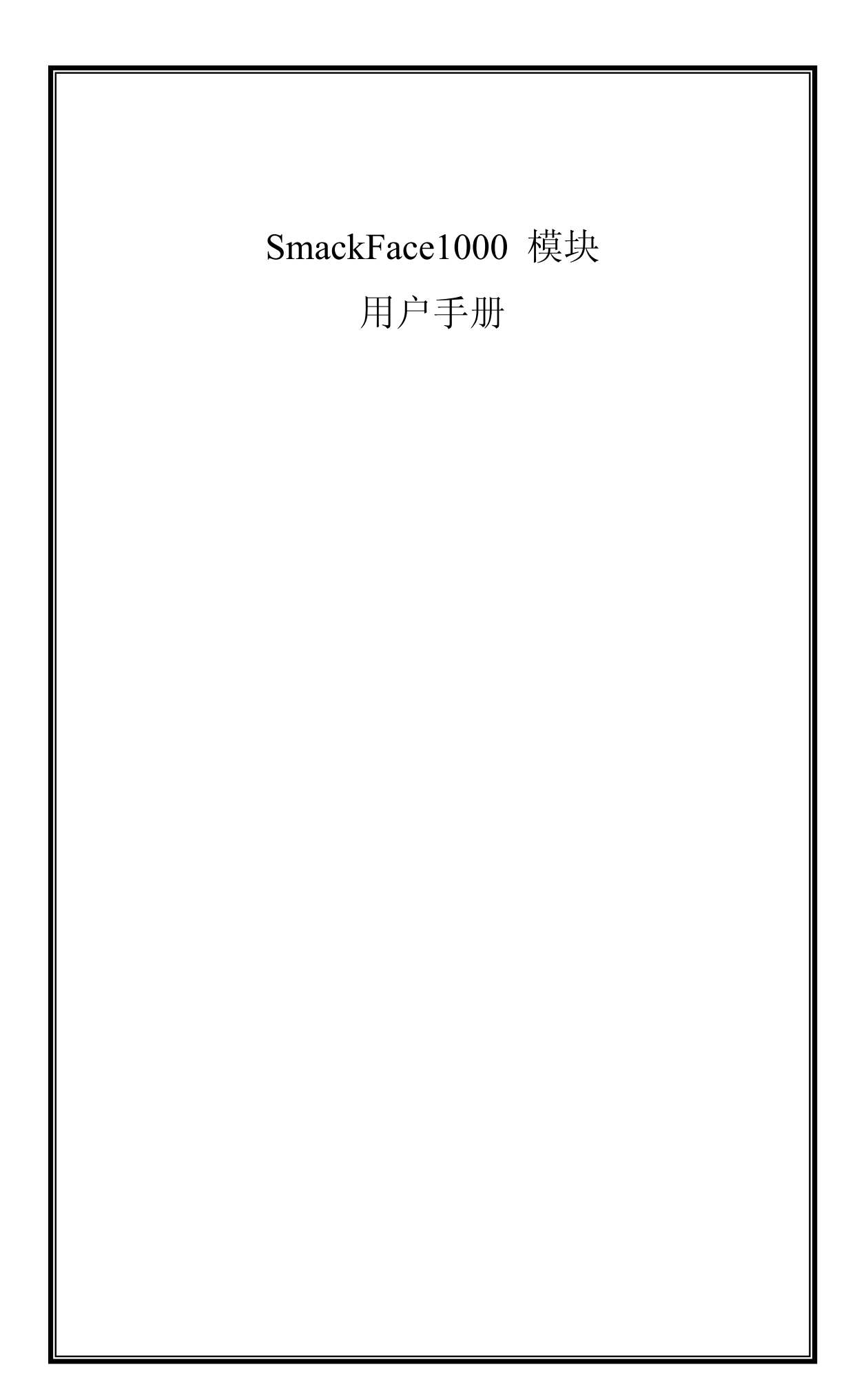

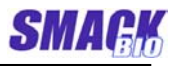

# 目 录

| 1 简介                      |                                                                                                    | 5                                                                                                    |
|---------------------------|----------------------------------------------------------------------------------------------------|----------------------------------------------------------------------------------------------------|
| 1.1<br>1.2<br>1.3         | SmackFace1000 的目标<br>SmackFace1000 技术特征<br>SmackFace1000 为面部识别引擎的技术特性                                                                                                    | 5<br>5<br>5                                                                                                    |
| 2 Smao                    | ckFace1000的基本概念                                                                                                    | 7                                                                                                    |
| 2.1<br>2.2<br>2.3         | SmackFace1000 OEM 模块的要求<br>2.1.1 系统要求<br>2.1.2 关于面部图像的建议<br>用户分类 (用户模式)<br>用户登记                                                                                                    | 7<br>7<br>8<br>8                                                                                                    |
| 3 Smao                    | ckFace1000 的外部结构                                                                                                    | 10                                                                                                    |
| 3.1<br>3.2<br>3.3         | 外部结构<br>连接计算机<br>标准操作.                                                                                                    | 10<br>11<br>11                                                                                                    |
|                           |                                                                                                    |                                                                                                    |
| 4 如何                      | 使用 SmackFace1000 OCX                                                                                                    | 13                                                                                                    |
| <b>4 如何</b><br>4.1        | 使用 SmackFace1000 OCX                                                                                                    | <ol> <li>13</li> <li>13</li> <li>13</li> <li>13</li> </ol>                                                                                                    |
| <b>4 如何</b><br>4.1        | 使用 SmackFace1000 OCX<br>属性<br>4.1.1 SFMachineCount<br>4.1.2 SFVerifyLevel<br>4.1.3 WorkingOrgMode<br>4.1.4 SFDatabaseDir <sup>1</sup>                                                                            | <ol> <li>13</li> <li>13</li> <li>13</li> <li>13</li> <li>14</li> </ol>                                                                                                 |
| <b>4 如何</b><br>4.1        | 使用 SmackFace1000 OCX<br>属性<br>4.1.1 SFMachineCount<br>4.1.2 SFVerifyLevel<br>4.1.3 WorkingOrgMode<br>4.1.4 SFDatabaseDir <sup>1</sup><br>4.1.5 SFEnrollCount <sup>1</sup>                                        | <ol> <li>13</li> <li>13</li> <li>13</li> <li>13</li> <li>14</li> <li>14</li> </ol>                                                                                     |
| <b>4 如何</b><br>4.1        | 使用 SmackFace1000 OCX<br>属性<br>4.1.1 SFMachineCount<br>4.1.2 SFVerifyLevel<br>4.1.3 WorkingOrgMode<br>4.1.4 SFDatabaseDir <sup>1</sup><br>4.1.5 SFEnrollCount <sup>1</sup><br>4.1.6 SFManEnrollState <sup>1</sup> | <ol> <li>13</li> <li>13</li> <li>13</li> <li>13</li> <li>13</li> <li>14</li> <li>14</li> <li>14</li> </ol>                                                             |
| <b>4 如何</b><br>4.1<br>4.2 | 使用 SmackFace1000 OCX                                                                                                    | <ol> <li>13</li> <li>13</li> <li>13</li> <li>13</li> <li>13</li> <li>14</li> <li>14</li> <li>14</li> <li>14</li> <li>14</li> <li>14</li> <li>15</li> <li>15</li> </ol> |

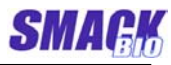

| 4.2.6 GetCommMode                 | 15         |
|-----------------------------------|------------|
| 4.2.7 GetMachineIdx               | 16         |
| 4.2.8 GetMachineNo                | 16         |
| 4.2.9 SetMachineNo                | 16         |
| 4.2.10 GetIPAddr                  | 16         |
| 4.2.11 SetIPAddr                  | 17         |
| 4.2.12 GetCaptureMode             | 17         |
| 4.2.13 SetCaptureMode             | 17         |
| 4.2.14 GetBrightness              | 17         |
| 4.2.15 SetBrightness              | 18         |
| 4.2.16 CaptureImage               | 18         |
| 4.2.17 GetImageData               | 18         |
| 4.2.18 SaveImage                  | 18         |
| 4.2.19 Display                    | 19         |
| 4.2.20 IsFaceImage                | 19         |
| 4.2.21 IsFaceImageFile            | 19         |
| 4.2.22 ExtractFeatureFromDev      | 20         |
| 4.2.23 ExtractFeatureFromFile     | 20         |
| 4.2.24 Match                      | 20         |
| 4.2.25 SendWiegand                | 21         |
| 4.2.26 CardReaderOn               | 21         |
| 4.2.27 BuzzerOn                   | 21         |
| 4.2.28 LEDCardGreenOn             | 21         |
| 4.2.29 LEDCardRedOn               | 22         |
| 4.2.30 LEDFaceGreenOn             | 22         |
| 4.2.31 LEDFaceRedOn               | 22         |
| 4.2.32 SFAction                   | 23         |
| 4.2.22 ManEnvallStavt1            | <u>0</u> 2 |
|                                   | 20         |
| 4.2.34 ManEprollStop1             | <u> </u>   |
| 4.2.34 Manifan Onstop             | 20         |
| 1 2 35 ManCapturol                | 23         |
|                                   | 20         |
| 4.2.36 Eproll <sup>1</sup>        | 24         |
| 4.2.00 Eni on                     | 24         |
| 4.2.37 OffLineEnroll <sup>1</sup> | 21         |
|                                   | 4          |
| 4.2.38 RegisterItem <sup>1</sup>  | 25         |
| 11-100 ICO210001100111            | 20         |

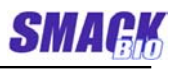

|        | 4.2.39 Delete <sup>1</sup>           | 25       |
|--------|--------------------------------------|----------|
|        | 4.2.40 DeleteAll <sup>1</sup>        | 25       |
|        | 4.2.41 Verify <sup>1</sup>           | 25       |
|        | 4.2.42 VerifyFromFile <sup>1</sup>   | 26       |
|        | 4.2.43 SearchEmptyID <sup>1</sup>    | 26       |
|        | 4.2.44 GetIDFromCardno <sup>1</sup>  | 26       |
|        | 4.2.45 GetCardnoFromID <sup>1</sup>  | 26       |
|        | 4.2.46 GetUserName <sup>1</sup>      | 27       |
|        | 4.2.47 SetUserName <sup>1</sup>      | 27       |
|        | 4.2.48 GetUserType <sup>1</sup>      | 27       |
|        | 4.2.49 GetFeatureFromDB <sup>1</sup> | 27       |
|        | 4.2.50 SetFeatureToDB <sup>1</sup>   | 28       |
|        | 4.2.51 GetLogCount <sup>1</sup>      | 28       |
|        | 4.2.52 GetLogInfo <sup>1</sup>       | 28       |
|        | 4.2.53 DeleteAllLog¹                 | 29       |
| 4.3    | 事件<br>4.3.1 OnReceiveCardSign        | 29<br>29 |
|        | 4.3.2 OnVerify <sup>1</sup>          | 29       |
| 5 Smac | ckFace1000 软件包                       | 31       |
| 51     | 包的组成                                 | 31       |
| 5.2    | 演示程序 1(Visual Basic)                 | 32       |

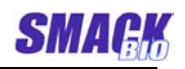

|     | 5.2.1 界面            | 32 |
|-----|---------------------|----|
|     | 5.2.2 控制功能          | 33 |
|     | 5.2.3 使用            | 34 |
| 5.3 | 演示程序 2(Visual C++): | 36 |
|     | 5.3.1 界面            | 36 |
|     | 5.3.2 功能和控制的使用 :    | 37 |

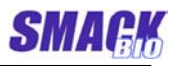

# 1 简介

本手册描述了 Smack Face1000, 面部识别+ ID 卡考勤机和门禁的设计特性。

# 1.1 SmackFace1000 的目标

这是一个结合了 ID 卡和面部识别技术的复杂的个人认证模块,它也是一个组成考勤系统和门禁控制系统的 0EM 模块,其中 ID 卡号和面部图像数据通过 LAN 或 USB 由 Smack Face1000 传感器传送到服务器,它们被已登记在数据库 里的数据验证。由于 ID 卡信息和个人面部信息同时使用,确保了该私人认证 系统的准确性,同时由于通过 LAN 或 USB 和电脑连接,也保证了它对各种系 统结构的灵活性。

※如果用光学的指纹传感器代替摄像头来和该模块连接,用户能够组成指纹认

证和 ID 卡识别的系统。

## 1.2 SmackFace1000 技术特征

- SmackFace1000 模块由传感器件和软件(OCX)组成。
- 传感器件由一个捕捉面部的 CCD 摄像头,一个读 ID 卡的传感电路和一个连接计算机的接口电路组成。
- OCX 最多能管理 5 个传感器件,和接口的类型(USB, LAN)无关。
- 10M/100M LAN 连接器
- USB2.0 接口
- 通过 Wiegand 输出, 一个 LED 和蜂鸣器对认证结果进行通告。
- 对用户的登记和管理功能。
- 通过摄像头对面部登记和 1:1 验证。
- 面部图像文件登记和 1:1 验证。
- ID 登记和验证。

### 1.3 SmackFace1000 为面部识别引擎的技术特性

| - | 每张脸的特征尺寸           | 2240 byte |  |  |
|---|--------------------|-----------|--|--|
| - | - 全部特征的提取时间 <= 260 |           |  |  |
|   | ◆ 面部检测时间           | 140ms     |  |  |
|   | ◆ 特征提取时间           | 120ms     |  |  |
| - | 比对时间               | <= 0.01ms |  |  |

- 出错率

| 水平 | 拒真率 (False Reject Rate, %) |
|----|----------------------------|
| 1  | 11.90                      |
| 2  | 14.52                      |
| 3  | 16.07                      |
| 4  | 20.66                      |
| 5  | 25.31                      |

所有上述计量的时间是基于 640\*480 的图像尺寸,用 Intel P4 2.4GHz CPU 和 512Mbytes RAM 的计算机平台测得。

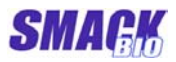

# 2 SmackFace1000 的基本概念

在本文档中,用 Smack Face1000 模块开发考勤和门禁系统的编程人员 被定义为"二次开发者"。

在本文档中,由二次开发者开发的程序被安装到电脑后,有权使用该电脑 的用户被定义为"管理员"。

在本文档中,使用由二次开发者开发的程序来验证的用户被定义为"用 户"。

### 2.1 SmackFace1000 OEM 模块的要求

#### 2.1.1 系统要求

- 128M RAM, 1GHz CPU
- Microsoft Windows 2000 / XP / 2003

#### 2.1.2 关于面部图像的建议

登记注册的质量,特别是在面部识别系统中将发挥至关重要的作用。遵守下列 的注册要求,将可能得到满意的效果。

#### 注册图像的要求:

- 眼睛不被头发盖着的冷静面部
- 眼睛看着摄像头合适的位置
- 头部没有倾斜和平板的前沿姿势
- 面部在图像中完全可见并且总体上要求不能太暗或太亮
- 图像中面部的尺寸:不小于图像尺寸的 1/4

对已注册用户的即时验证,下列事项是被推荐的。

#### 验证图像建议:

#### 姿势

用正面(整个面部).

脑袋上下点头,左右旋转,左右倾斜的幅度必须小于±5 度。.

#### 距离

为了尽可能大的范围捕捉到整个前脸,摄像镜头和前脸之间 的距离必须不能太远或太近。适合于验证的距离是 30 ~ 7 0 厘米。在注册的时候,特别的距离,30~40 厘米是反射充 足特征的最佳距离。

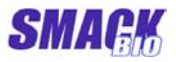

下列表情是必须被禁止的

闭眼 眼睛被头发挡住 皱眉 暴露嘴内侧的笑脸 挑起的眉毛 把脸转离摄像头 斜视 眼镜框挡住部分眼睛

#### 光线

光线必须被均匀地分布在面部的每一侧。特别地,必需小心 避免非常的明亮或特别的黑暗和由一个高亮度聚焦光源所产 生的"热污点"。

#### 眼镜

眼镜上不该有发亮的人造物品。它的典型效果可以通过增加 照明和主体的角度,摄像头转 45 度或更多来实现。如果照 明反射不能被去除掉,那么应该把眼镜拿走。眼镜必须确保 是干净的玻璃和透明来确保眼睛和虹膜的清晰可见。重色彩 的眼镜不能被接受。

### 2.2 用户分类(用户模式)

依据卡和面部识别的结合方法,用户被分为下列两种: 用户 A: 面像+卡 用户 B: 只用卡

### 2.3 用户登记

用户信息包括卡号,面部特征和用户的模式都存在数据库中。一个用 户在数据库中只拥有一个 ID 号。卡号是记录在卡中的密码。原则上,这 唯一的号被记录在每个卡中。通过 SmackFace1000 面部识别引擎对一 幅或多幅面部图像的处理,用户的面部特征被登记到数据库中。面部登 记的原则是在实际的工作环境下登记,即模块的安装位置。该设备能够 捕捉 640\*480 和 320\*240 大小的彩色图像,但是 640\*480 大小的图 像是被推荐的。

在登记注册时,为了使面部识别引擎提取到更多的特征,距离,照 明,表情和状态保持等必须引起注意(参考 3.3 部分)。验证时用几个 面部图像,通常会得到更好的效果。标准的注册和 OCX 验证功能,使用

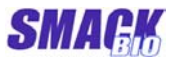

一个用户的三个面部图像。

和设备一起提供的 OCX 供给了作为标准的在线和离线的注册函数(参考 3.3 部分)。但是二次开发者可以用下列的 OCX 函数来定制他自己的系统。

①通过 SmackFace1000 输入用户的卡号,然后在数据库注册带有 个人信息(名字,生日,岗位等)的已输入卡号和用户的 ID。同时 也存储尚未注册的用户面部信息。

②给用户一个卡并让他到 SmackFace1000 的传感器前进行手工登 记,或者二次的开发者能够组织用户在无知觉的情况下的自动登记。 如果用户通过传感器输入卡,然后输入信号被传送到计算机。这时, 因为意味着相应的面部信息是否已存在了数据库中,给他自动登记或 存储他的面部图像,然后管理人员能够决定是否给予登记。因为用户 可能把自己的卡给别人,管理人员来验证面像和登记会更好些。

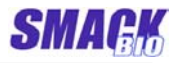

# 3 SmackFace1000 的外部结构

图 1显示 AllpaFace1000的外部结构.

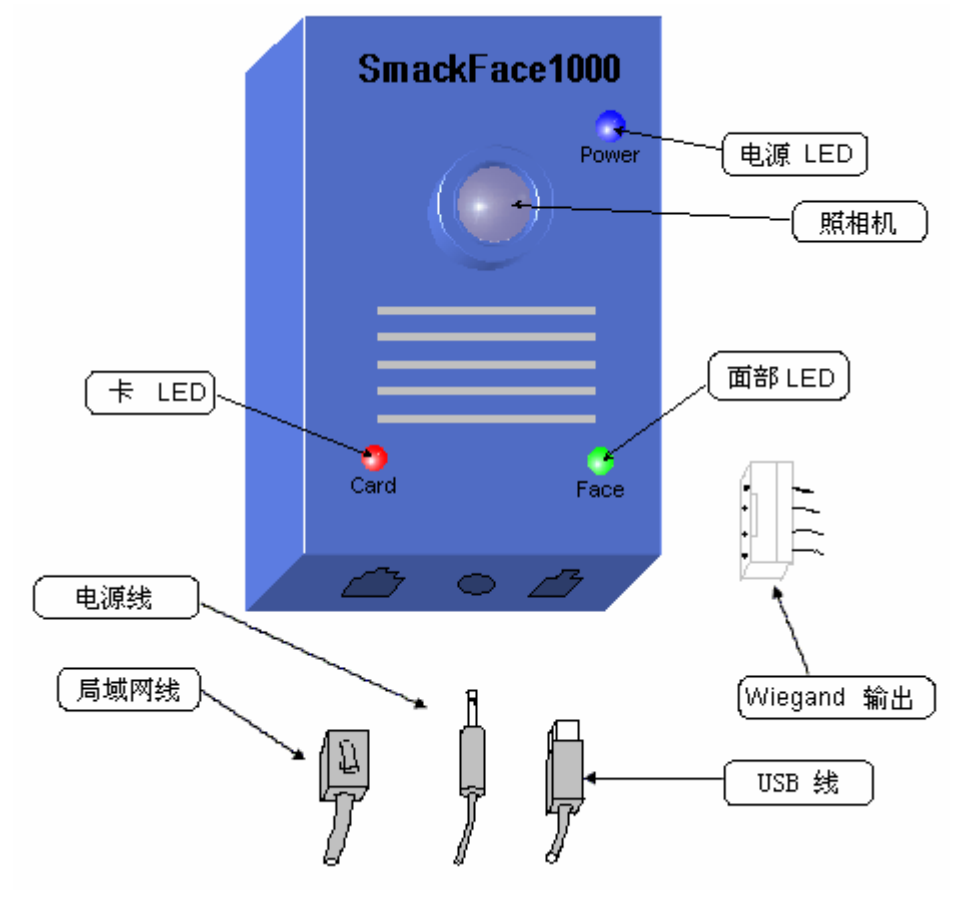

图 1. SmackFace1000的外部结构.

- 3.1 外部结构
  - **电源 LED:** 这是蓝色的发光二极管用以告知设备可以工作。被连通时, 它发亮。
  - **卡 LED:** 这是双色的发光二极管,红和绿用来通知读卡和识别的情况。
  - **面部 LED:** 这是双色的发光二极管,红和绿用来通知面部识别的情况。
  - **局域网线**: 该电缆用于传感器或设备和计算机之间基于以太网协议的通讯。
  - 电源线: 该电缆用于 DC 5V (1.2A)的供电。
  - USB 线: 该电缆用于传感器设备和计算机之间基于 USB 2.0 协议的通讯。
  - Wiegand 输出: 该设备能够根据服务器的指令输出 Wiegand 信号,

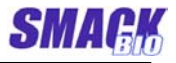

该信号能实现门禁控制。

### 3.2 连接计算机

该设备能通过 10M/100M LAN 或 USB 电缆和计算机相连。它不支持 DHCP 协议。IP 地址可以通过计算机的命令来改变。改变后的 IP 地址保存在 MCU 的闪存中。通过从服务器传过来的数据,该设备可以解读服务器的 IP 地址。

当该设备通过 LAN 电缆和计算机相连时,USB 电缆不能被连上。且 当它通过 LAN 电缆连接时,DC 5V 电源必须供给该设备。本设备支持 U SB 2.0;当通过 USB 电缆连接时,它不需要直流 5V 的供电。

### 3.3 标准操作.

只有当它和已装有提供 0CX 的计算机相连时, SmcakFace1000(设备)才能操作。若已供电,该设备的电源发光二极管常亮。

当它连接到计算机且在可能操作的状态(读卡状态),所有操作提示的发光二极管(包括卡和面像的发光二极管)中,只有卡的发光二极管 (卡 LED)中红灯亮。这个状态叫*初始状态*。

标准在线登记操作如下:

- 如果在设备的初始状态有一个 enroll-start 登陆命令(OCX 函数为 ManE nrollStart)从所连接的电脑传来,该设备等待卡的签入。.
- 如果用户把卡放在部件上,该部件读卡号并把它送给计算机。
- 计算机在数据库中查找卡号。如果该号已被登陆,计算机会让设备中卡的 发光二极管(卡 LED)的红灯亮,发出一两秒的长哨声,转到初始状态,完 成了失败的操作。如果它没有登陆和有效,就让设备中卡的发光二极管(卡 LED)的绿灯亮且发出150毫秒的短哨声,并让设备的面部发光二极管(面 部 LED)的红灯闪亮。
- 重复下列的操作直到三个面像成功地被捕捉和特征被充分地被提取,或者 由 enroll-stop 命令(OCX 函数为 ManEnrollStop)来结束失败的登记。

计算机送一个 image-capture 命令(OCX 函数为 ManCapture)给设备; 如果一个图像成功地由设备转送到计算机并完成特征提取,计算机会让设备 的面像发光二极管(面部 LED)的绿灯亮,发出一个两次的短哨声。

 如果完成了三个成功的面像捕捉和特征提取,计算机把特征登记到数据库中, 让设备的面像发光二极管(面部 LED)的绿灯亮,一秒内发出一个三次的短哨 声,转到初始状态并成功地完成操作。如果登记过程在中间停止,计算机会让 设备的面像发光二极管(面部 LED)和卡的发光二极管(卡 LED)的红灯亮,一

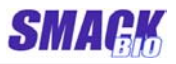

秒内发出一个长哨声,转到初始状态并完成失败的操作。

标准验证操作如下:

- 如果用户初始把卡放在设备上,设备读卡号并把它送给计算机。
- 计算机在数据库中查找卡号。如果该号未被登记,计算机会让设备中卡的发光二极管(卡 LED)的红灯亮,发出一秒的长哨声,转到初始状态,完成了失败的操作。如果它已经登陆和有效,就让卡的发光二极管(卡 LED)的绿灯亮且发出一个150毫秒的短哨声,且让设备在面像发光二极管(面部 L ED)的红灯闪烁下捕捉图像。
- 如果图像成功地从设备被传送到计算机并使特征得到提取,计算机会在数据库中验证一个特征,如果计算的相似点大于设置水平,计算机就让设备上的面部发光二极管(面部 LED)的绿灯亮,一秒内发出三次短哨声并转到初始状态,成功地完成操作。如果特征提取失败,或计算的相似点小,计算机会让设备上的面部发光二极管(面部 LED)和卡的发光二极管(卡 LED) 红灯亮,发出一个一秒的长哨声并转到初始状态,完成失败的操作。

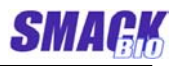

# 4 如何使用 SmackFace1000 OCX

SmackFace1000 OCX 的目标是为构成一个面部识别+使用 SmackFace1 000 模块的 ID 卡考勤系统提供一个软件界面。

使用这个 OCX,将会使用户有可能来构建自己的基于面像识别和 ID 卡的强有力和灵活的认证系统。

※)在下列描述的所有属性,方法和事件中,那些名字后面标有符号

"1"的,只有当"WorkingOrgMode"属性的值为1时,才有效。

### 4.1 属性

### 4.1.1 SFMachineCount

| •         | 返回值的类型 | : | LONG        |
|-----------|--------|---|-------------|
| •         | 返回值的范围 | : | $0 \sim 5$  |
| •         | 默认值    | : |             |
| •         | 读/写属性  | : | 读           |
| $\bullet$ | 意义     | : | 计算目前被管理的机器数 |

### 4.1.2 SFVerifyLevel

| • | 返回值的类型 | :    | LONG        |
|---|--------|------|-------------|
| • | 返回值的范围 | :    | 1~~~5       |
| • | 默认值    | :    | 2           |
| • | 读/写属性  | :    | 读/写         |
| • | 意义     | :    | 面像验证的安全水平(参 |
|   |        | 考1.3 | 3部分)        |

### 4.1.3 WorkingOrgMode

| • | 返回值的类型  |      | :   | LONG      |         |
|---|---------|------|-----|-----------|---------|
| • | 返回值的范围  | :    | 1-  | 默认模式, 0 - |         |
|   |         | 用户模  | 式   |           |         |
| • | 默认值     | :    | 1   |           |         |
| • | 读/写属性 : | 读/写  |     |           |         |
| • | 意义      |      | :   | 显示 SmackF | ace1000 |
|   |         | 是否在原 | 反始相 | 莫式监视出席和离3 | 干.      |

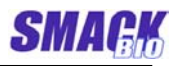

## 4.1.4 SFDatabaseDir<sup>1</sup>

| •        | 返回值的类型:                    | String                                  |            |
|----------|----------------------------|-----------------------------------------|------------|
| •        | 返回值的范围                     | :                                       |            |
| •        | 默认值                        | • • • • • • • • • • • • • • • • • • • • |            |
| •        | 读/写属性 :                    | 读/写                                     |            |
| •        | 意义                         | :                                       | 保存数据库的目录路径 |
| 4.1.5 \$ | SFEnrollCount <sup>1</sup> |                                         |            |
| •        | 返回值的类型:                    | LONG                                    |            |
| •        | 值的范围                       | :                                       |            |
| •        | 默认值                        | :                                       |            |
| •        | 读/写属性 :                    | 读                                       |            |
| •        | 意义                         | :                                       | 在数据库中的用户数  |

### 4.1.6 SFManEnrollState<sup>1</sup>

| • | 返回值的类型: | LONG |        |                     |
|---|---------|------|--------|---------------------|
| • | 值的范围    | :    | -1 ~ 2 | 2                   |
| • | 默认值     | :    |        |                     |
| • | 读/写属性 : | 读    |        |                     |
| • | 意义      |      | :      | 在用户登记时表示当前的         |
|   |         | 状态   | 5.     |                     |
|   |         | -1   | :在用户   | <sup>白</sup> 登记时无效. |

0,1,2:记录有一个用户登记在进 行中和有多少次图像捕捉和特 征被成功地提取.

## 4.2 方法

### 4.2.1 ConnectAll

- ●功能 : 搜索所有有效设备并由 OCX 连接它们.
- ●样式 : ConnectAll() as Long
- ●参数
- ●返回值 : 连接设备的数目.

:

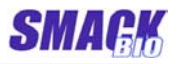

### 4.2.2 DisconnectAll

- ●功能 : 断开所有已连接的设备.
- ●样式 : DisconnectAll() as Long
- ●参数
- ●返回值 : 断开设备的数目.

:

### 4.2.3 SearchAvailableMachine

- ●功能 : 搜索有效设备.
- ●样式 : SearchAvailableMachine(CommMode as Long) as Long
- ●参数 : CommMode 设备的通讯模式被搜索. 参考 GetCommMode.
- ●返回值 : 若成功,返回被搜索设备的机器号;若失败,返回值为-1.

#### 4.2.4 ConnectMachine

| ●功能  | : | 用指定的通讯模式连接有指定机器号的设备.             |
|------|---|----------------------------------|
| ●样式  | : | ConnectMachine(CommMode as Long, |
|      |   | M_No as Long) as Long            |
| ●参数  | : | CommMode - 通讯模式.                 |
|      |   | M_No - 被连接设备的机器号.                |
| ●返回值 | : | 若成功, 返回值为 0. 若失败, 返回值为-1.        |

### 4.2.5 DisconnectMachine

- ●功能 : 断开有指定机器号的设备.
  ●样式 : DisconnectMachine(M\_No as Long) as Long
- ●参数 : M\_No -被断开设备的机器号.
- ●返回值 : 若成功,返回值为0.若失败,返回值为-1.

### 4.2.6 GetCommMode

●功能 : 获取有指定机器号设备的通讯模式.

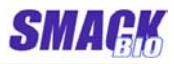

有两种类型的通讯模式, LAN 和 USB.

1:LAN

2: USB

- ●样式 : GetCommMode(M\_No as Long) as Long
- ●参数 : M\_No 设备的机器号.
- ●返回值 : 若成功, 返回通讯模式. 若失败, 返回 -1.

### 4.2.7 GetMachineIdx

- ●功能 : 在 OCX 获取指定设备的连接索引.
  ●样式 : GetMachineIdx(M\_No as Long) as Long
- ●参数 : M\_No 设备的机器号.
- ●返回值 : 若成功, 返回索引. 若失败, 返回-1.

### 4.2.8 GetMachineNo

| ●功能  | : 获取指定设备的机器号.                       |
|------|-------------------------------------|
| ●样式  | : GetMachineNo(idx as Long) as Long |
| ●参数  | : idx - 在 OCX 中设备的连接索引.             |
| ●返回值 | :若成功,返回机器号.若失败,返回 -1.               |

### 4.2.9 SetMachineNo

| ●功能  | : 改变有指定机器号设备的机器号. 机器号介于         |
|------|---------------------------------|
|      | 0 到 255 之间,且不允许复制的.             |
| ●样式  | : SetMachineNo(oldM_No as Long, |
|      | newM_No as Long) as Long        |
| ●参数  | : oldM_No - 设备的当前机器号.           |
|      | newM_No – 设备的新机器号.              |
| ●返回值 | :若成功, 返回 0. 若失败, 返回 –1.         |
|      |                                 |

### 4.2.10 GetIPAddr

| ●功能 | : | 获取指定设备的 IP 地址. |    |
|-----|---|----------------|----|
|     |   |                | `` |

- ●样式 : GetIPAddr(M\_No as Long) as String
- ●参数 : M\_No 设备的机器号.
- ●返回值 : 若成功, 返回设备的 IP 地址. 若失败, 返回 "0.0.0.0".

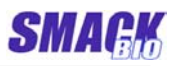

### 4.2.11 SetIPAddr

| ●功能 | : | 设置指定设备的 IP 地址.                      |
|-----|---|-------------------------------------|
| ●样式 | : | SetIPAddr(M_No as Long, M_IPAddr as |
|     |   | String) as Long                     |
| ●参数 | : | M_No – 设备的机器号.                      |

- M\_IPAddr 被设置的 IP 地址.
- ●返回值 : 若成功, 返回 0. 若失败, 返回-1.

### 4.2.12 GetCaptureMode

| ●功能         | : | 获取指定设备的图像捕捉模式. |
|-------------|---|----------------|
| - 124 - 124 |   |                |

- ●样式 : GetCaptureMode(M\_No as Long) as Long
- ●参数 : M\_No -设备的机器号.
- ●返回值 : 若成功,返回设备的图像捕捉模式(参考 SetCaptureMode).若失败,返回-1.

### 4.2.13 SetCaptureMode

| ●功能  | : 设置指定设备的图像捕捉模式.                       |
|------|----------------------------------------|
| ●样式  | : SetCaptureMode(M_No as Long, mode as |
|      | Long) as Long                          |
| ●参数  | : M_No -设备的机器号.                        |
|      | mode - 图像捕捉模式的设定.                      |
|      | 1:640*480                              |
|      | 2:320 * 240                            |
| ●返回值 | :若成功, 返回 0. 若失败, 返回 -1.                |

## 4.2.14 GetBrightness

- ●功能 : 获取指定设备照相机的亮度.
- ●样式 : GetBrightness(M\_No as Long) as Long
- ●参数 : M\_No 设备的机器号.
- ●返回值 : 若成功,返回设备照相机的亮度.若失败,返回 -1.

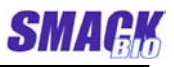

### 4.2.15 SetBrightness

| ●功能  | : 设置指定设备照相机的亮度.亮度值介于0到                 |
|------|----------------------------------------|
|      | 255 之间.                                |
| ●样式  | : SetBrightness(M_No as Long, value as |
|      | Long) as Long                          |
| ●参数  | : M_No – 设备的机器号.                       |
|      | value – 被设置的亮度值.                       |
| ●返回值 | :若成功,返回 0. 若失败,返回 -1.                  |
|      |                                        |

### 4.2.16 CaptureImage

| ●功能  | : | 从设备捕捉面部图像数据并保存到缓冲器中.                 |
|------|---|--------------------------------------|
| ●样式  | : | CaptureImage(M_No as Long, Buffer as |
|      |   | Long, Size as Long) as Long          |
| ●参数  | : | M_No – 将捕捉一幅图像的设备机器号                 |
|      |   | Buffer – 捕捉到图像的缓冲器指针. 每个点取           |
|      |   | 三个字节(R, G, B).                       |
|      |   | Size - 缓冲器的大小                        |
| ●返回值 |   | :若成功,返回值为0;若失败,返回值为-1.               |

### 4.2.17 GetImageData

| ●功能 | : | 包含由指定设备捕捉的最后一张图像的缓冲器            |
|-----|---|---------------------------------|
|     |   | 指针.它用以加固 CaptureImage, Display, |
|     |   | ExtractFeatureFromDev 方法的随时调用或  |
|     |   | 是<卡+面部>验证继续进行.                  |

- ●样式 : GetImageData(M\_No as Long) as Long
- ●参数 : M\_No 设备的机器号.
- ●返回值 : 若成功, 返回包含图像的缓冲器指针. 若失败, 返回 -1.

### 4.2.18 SaveImage

| ●功能 | : | 以"BMP"的类型保存由指定设备捕捉的最后一              |
|-----|---|-------------------------------------|
|     |   | 张图像(参考 GetImageData).               |
| ●样式 | : | SaveImage(M_No as Long, FileName as |
|     |   | String) as Long                     |

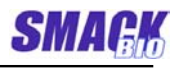

| ●参数  | : | M_No   | - 设备的机器  | <b>容号</b> . |         |
|------|---|--------|----------|-------------|---------|
|      |   | FileNa | me - 保存图 | 像的文件        | 名.      |
| ●返回值 | : | 若成功,   | 返回值为0;   | 若失败,        | 返回值为-1. |

## 4.2.19 Display

| ●功能  | : 从设备捕捉面部图像并显示它.                        |
|------|-----------------------------------------|
| ●样式  | : Display(M_No as Long, Long hDC, Long  |
|      | X0, Long Y0, Long Width, Long Height, L |
|      | ong bNew) as Long                       |
| ●参数  | : M_No – 将捕捉一幅图像的设备机器号                  |
|      | hDC – 设备上下处理显示捕捉到图像的窗口.                 |
|      | X0 - 图像左上角的 X 坐标.                       |
|      | YO - 图像左上角的 Y 坐标.                       |
|      | Width -图像的宽度.                           |
|      | Height -图像的高度.                          |
|      | bNew -判断是否从设备中重新抓取一个新的                  |
|      | 图像并显示该图像(值为 0), 或显示存储的                  |
|      | 最后一个图像(值为1).                            |
| ●返回值 | :若成功,返回值为 0;若失败,返回值为-1.                 |

## 4.2.20 IsFaceImage

| ●功能  | :   | 从设备中捕捉图像数据,判断它是否是面部图                |
|------|-----|-------------------------------------|
|      |     | 像.                                  |
| ●样式  | :   | IsFaceImage(M_No as Long, Buffer as |
|      |     | Long, Size as Long) as Long         |
| ●参数  | :   | M_No – 将捕捉一幅图像的设备机器号                |
|      |     | Buffer – 用以捕捉图像缓冲器的指针.              |
|      |     | Size -缓冲器的大小                        |
| ●返回值 | : 5 | 若成功,返回值为 0;若失败,返回值为−1.              |
|      |     |                                     |

## 4.2.21 IsFaceImageFile

| ●功能 | : | 判断面部图像是否是个文件.                          |
|-----|---|----------------------------------------|
| ●样式 | : | IsFaceImageFile(FileName as String) as |
|     |   | Long                                   |
| ●参数 | : | FileName - 图像文件名.                      |

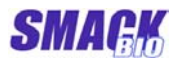

●返回值 : 若成功,返回值为 0;若失败,返回值为-1.

### 4.2.22 ExtractFeatureFromDev

| ●功能 : | 从设备中抓取图像并提取特征 | 征. |
|-------|---------------|----|
|-------|---------------|----|

- ●样式 : ExtractFeatureFromDev(M\_No as Long, Buffer as Long, Size as Long) as Long
- ●参数 : M\_No -将捕捉一幅图像的设备机器号.
   Buffer -特征缓冲器的指针,它的大小需大于 2240 bytes.
   Size -缓冲器的大小.
- ●返回值 : 若成功,返回值为 0;若失败,返回值小于 0.

### 4.2.23 ExtractFeatureFromFile

| ●功能         | :   | 从面部图像文件中提取特征.                            |
|-------------|-----|------------------------------------------|
| ●样式         | :   | ExtractFeatureFromFile(FileName as       |
|             |     | String, Buffer as Long, Size as Long) as |
|             |     | Long                                     |
| ●参数         | :   | FileName – 图像文件路径                        |
|             |     | Buffer - 特征缓冲器的指针,它的大小需大于                |
| 2240 bytes. |     |                                          |
|             |     | Size -缓冲器的大小                             |
| ●返回值        | : ; | 若成功,返回值为 0;若失败,返回值小于 0.                  |

### 4.2.24 Match

| ●功能  | : 比较两个特征并判断它们是否相同.                      |
|------|-----------------------------------------|
| ●样式  | : Match(Buffer1 as Long, Size1 as Long, |
|      | Buffer2 as Long, Size2 as Long) as long |
| ●参数  | : Buffer1 - 特征1缓冲器的指针.                  |
|      | Size1 - 缓冲器 1 的大小                       |
|      | Buffer2 - 特征2缓冲器的指针.                    |
|      | Size2 - 缓冲器 2 的大小                       |
|      | 缓冲器 1 和缓冲器 2 的大小一定要大于 2240              |
|      | bytes.                                  |
| ●返回值 | :在两个特征的相似度大于设定阀值水平(SFVer                |
|      |                                         |

fyLevel)的情况下,返回值为1;否则为0.

20

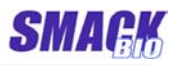

### 4.2.25 SendWiegand

| ●功能 : 让设备输出一个韦根信 | 夛. |
|------------------|----|
|------------------|----|

- ●样式 : SendWiegand(long M\_No, long ID) as Long
- ●参数 : M\_No 设备的机器号. ID - 用户的 ID.
- ●返回值 : 若成功, 返回值为 0; 若失败, 返回值为-1.

#### 4.2.26 CardReaderOn

| ●功能  | : 打开/关闭设备的读卡器模式.                      |
|------|---------------------------------------|
| ●样式  | : CardReaderOn(M_No as Long, On as Lo |
|      | ng) as Long                           |
| ●参数  | : M_No – 设备的机器号.                      |
|      | On – 若值为 0, 关闭模式.否则为打开.               |
| ▲近回佐 | • 龙虎马 近回传头 0 龙虎啦 近回传头 1               |

### ●返回值 : 若成功,返回值为 0;若失败,返回值为-1.

### 4.2.27 BuzzerOn

| ●功能 | : | 打开/关闭设备的蜂鸣器.                           |
|-----|---|----------------------------------------|
| ●样式 | : | BuzzerOn(long M_No, long On, long Peri |
|     |   | od) as Long                            |

- ●参数 : M\_No 设备的机器号. On - 若值为 0,关闭蜂鸣器.否则为打开. Period - 当蜂鸣器被打开时,它决定蜂鸣器 响多少次.当它的值为 0,意味着响多少次无 限制.时间单元是 50 微秒.
- ●返回值 : 若成功,返回值为 0;若失败,返回值为-1.

### 4.2.28 LEDCardGreenOn

| ●功能 | : | 设备的打开/关闭或是卡验证 LED 的绿 LED            |
|-----|---|-------------------------------------|
|     |   | 闪烁.                                 |
| ●样式 | : | LEDCardGreenOn(M_No as Long, Option |
|     |   | as Long) as Long                    |
| ●参数 | : | M_No – 设备的机器号.                      |

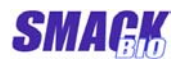

Option - 值为 0 意味着关闭. 值为 1 意味着 打开, 值为 2 意味着闪烁.

●返回值 : 若成功,返回值为 0;若失败,返回值为-1.

## 4.2.29 LEDCardRedOn

| ●功能  | : 设备的打开/关闭或是卡验证 LED 的红 LED             |
|------|----------------------------------------|
|      | 闪烁.                                    |
| ●样式  | : LEDCardRedOn(M_No as Long, Option as |
|      | Long) as Long                          |
| ●参数  | : M_No – 设备的机器号.                       |
|      | Option – 值为 0 意味着关闭. 值为 1 意味着          |
|      | 打开,值为2意味着闪烁.                           |
| ●返回值 | :若成功,返回值为 0;若失败,返回值为-1.                |

### 4.2.30 LEDFaceGreenOn

| ●功能  | : 设备的打开/关闭或是面部识别 LED 的绿 LE            | Ď |
|------|---------------------------------------|---|
|      | 闪烁.                                   |   |
| ●样式  | : LEDFaceGreenOn(M_No as Long, Option | 1 |
|      | as Long) as Long                      |   |
| ●参数  | : M_No - 设备的机器号.                      |   |
|      | Option - 值为0意味着关闭. 值为1意味着             |   |
|      | 打开,值为2意味着闪烁.                          |   |
| ●返回值 | :若成功,返回值为 0;若失败,返回值为-1.               |   |
|      |                                       |   |

### 4.2.31 LEDFaceRedOn

| ●功能  | : 设备的打开/关闭或是面部识别 LED 的红 LED            |
|------|----------------------------------------|
|      | 闪烁.                                    |
| ●样式  | : LEDFaceRedOn(M_No as Long, Option as |
|      | Long) as Long                          |
| ●参数  | : M_No – 设备的机器号.                       |
|      | Option −值为 0 意味着关闭. 值为 1 意味着打          |
|      | 开,值为2意味着闪烁.                            |
| ●返回值 | :若成功,返回值为 0;若失败,返回值为-1.                |

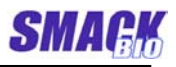

### 4.2.32 SFAction

| ●功能 | : 用蜂鸣器和 LED 让设备执行预定义信号的动                |
|-----|-----------------------------------------|
|     | 作.                                      |
| ●样式 | : SFAction(long M_No, long ActionNo) as |
|     | Long                                    |
| ●参数 | : M_No – 设备的机器号.                        |
|     | ActionNo – 值为 94, 意味着设备发出一声短            |
|     | 哨声(350ms)两次; 值为 95, 意味着设备发              |
|     | 出一声短哨声(350ms)三次.                        |
|     |                                         |

### ●返回值 : 若成功, 返回值为 0; 若失败, 返回值为-1.

### 4.2.33 ManEnrollStart<sup>1</sup>

| ●功能  | : 开启手动登记.                                  |
|------|--------------------------------------------|
| ●样式  | : ManEnrollStart(ID as Long, name as Strin |
|      | g, mode as Long, bSave as Long) as Long    |
| ●参数  | : ID - 登记的用户 ID                            |
|      | name – 登记的用户名字. (最大为 20 bytes)             |
|      | mode – 验证模式                                |
|      | bSave – 决定图像数据是否被存为一个文                     |
|      | 件,若是,图像数据将以"xxxxxx_y.bmp"                  |
|      | 的名字存储在数据库目录的"img"子目录中.                     |
|      | 这里"xxxxxx"指的是 ID 值,"y"指的是三                 |
|      | 张用于登记图像中的图像号码.                             |
| ●返回值 | :若成功,返回 0. 若失败,返回 -1.                      |

## 4.2.34 ManEnrollStop<sup>1</sup>

| ●功能 : | 停止手动登记的进程. |
|-------|------------|
|-------|------------|

:

- ●样式 : ManEnrollStop() as Long
- ●参数
- ●返回值 : 若成功, 返回 0. 若失败, 返回 -1.

### 4.2.35 ManCapture<sup>1</sup>

●功能 : 在手动登记时,从设备捕捉图像和提取特征.该功能需在手动登记被启动和从设备签入卡信

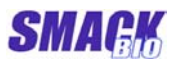

|                            | 号后才能使用. 无论何时一个成功的访问完成,       |
|----------------------------|------------------------------|
|                            | SFManEnrollState 的值会被更新.在三次成 |
|                            | 功地调用 ManCapture 后,OCX 登记用户信  |
|                            | 息和面部特征到数据库并成功地完成手动注册.        |
| ●样式                        | : ManCapture() as Long       |
| ●参数                        | :                            |
| ●返回值                       | :若成功,返回 0. 若失败,返回 –1.        |
|                            |                              |
| 4.2.36 Enroll <sup>1</sup> |                              |
| ●功能                        | : 从设备中读取 ID 卡,并用输入的验证模式在     |
|                            | 输入的 ID 卡上登记用户,在《ID 卡+ 面像》    |
|                            | 验证的模式下,也从设备或一个文件里读取面         |
|                            | 部图像,提取特征并登记.                 |
| <b>-</b> 124 - D           |                              |

- •样式 : Enroll(ID as Long, name as String, mode as Long, bSave as Long) as Long
- ●参数 : ID -登记用户的 ID name -登记用户的姓名(最大 20 字节) mode -验证模式 bSave -判断图像文件数据是否要存储成一个 文件.参考 ManEnrollStart.
- ●返回值 : 若成功, 返回值大于 0. 若失败, 返回值为-1.

### 4.2.37 OffLineEnroll<sup>1</sup>

| ●功能 | : | 用 ID,卡号和验证模式来登记。在〈ID+面                  |
|-----|---|-----------------------------------------|
|     |   | 像〉验证模式的情况下,从文件里读取图像数                    |
|     |   | 据,提取特征并进行登记.                            |
| ●样式 | : | OffLineEnroll(ID as Long, CardNo as Lon |
|     |   | g, name as String, mode as Long,        |
|     |   | filenames as Variant, bSave as Long) as |
|     |   | Long                                    |
| ●参数 | : | ID – 登记用户的 ID                           |
|     |   | CardNo - 登记用户的卡号                        |
|     |   | name – 登记用户的姓名(最大 20 字节)                |
|     |   | mode – 采用用户的验证模式                        |
|     |   | filenames - 面部图像文件的路径。当模式值              |
|     |   | 为 3, 即 〈ID+ 面像〉模式时, 它是有效的.              |
|     |   |                                         |

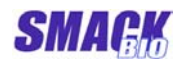

bSave -判断是否存储该图像数据为一个文件. 参考 ManEnrollStart

●返回值 : 若成功, 返回值大于 0; 若失败, 返回值为-1.

### 4.2.38 RegisterItem<sup>1</sup>

| ●功能  | : 在数据库里登记卡号.                               |
|------|--------------------------------------------|
| ●样式  | : RegisterItem(ID as Long, name as String, |
|      | CardNo as Long, mode as Long) as Long      |
| ●参数  | : ID - 登记的用户 ID                            |
|      | name – 登记的用户姓名                             |
|      | CardNo - 登记的用户卡号                           |
|      | Mode – 用户的验证模式.                            |
|      | 参考 GetUserType                             |
| ●汳□佶 | · 芋戓功 近回值为 0. 芋牛叻 近回值小王-1                  |

### ●返回值 : 右成切,返回值为 0; 右矢败,返回值小于-1.

### 4.2.39 Delete<sup>1</sup>

| ●功能  | : | 删除数据库中的 ID 和卡号.                       |
|------|---|---------------------------------------|
| ●样式  | : | Delete(ID as Long, CardNo as Long) as |
|      |   | Long                                  |
| ●参数  | : | ID -用户在数据库里登记的 ID.                    |
|      |   | CardNo -在 ID 里的卡号.                    |
| ●返回值 | : | 若成功,返回值为0;若失败,返回值为-1.                 |

### 4.2.40 DeleteAll<sup>1</sup>

| ●功能  | : | 删除数据库中的所有数据. |
|------|---|--------------|
| DV B |   |              |

●样式 : DeleteAll() as Long

:

- ●参数
- ●返回值 : 若成功,返回值为0;若失败.返回值为-1.

### 4.2.41 Verify<sup>1</sup>

| ●功能 | : | 从设备中抓取图像数据,提取特征点,并用数                    |
|-----|---|-----------------------------------------|
|     |   | 据库里的特征点一个一个验证.                          |
| ●样式 | : | Verify(M_No as Long, ID as Long, CardNo |

F式 : Verify(M\_No as Long, ID as Long, CardNo as Long, TryCount as Long) as Long

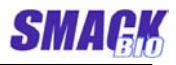

| ●参数  | :   | M_No   | - 将捕捉图僔   | 象的设备标 | 机器号     |
|------|-----|--------|-----------|-------|---------|
|      |     | ID - 张 | 验证用户的 ID  |       |         |
|      |     | CardN  | 0-卡号      |       |         |
|      |     | TryCo  | unt – 失败时 | 重新计数  | ξ.      |
| ●返回值 | : 3 | 若成功,   | 返回值为1;    | 若失败,  | 返回值为 0. |

### 4.2.42 VerifyFromFile<sup>1</sup>

| ●功能  | : 从面部图像文件中提取特征,用数据库里的特                    |
|------|-------------------------------------------|
|      | 征一个一个验证.                                  |
| ●样式  | : VerifyFromFile(ID as Long, CardNo as Lo |
|      | ng, FileName as String) as Long           |
| ●参数  | : ID - 验证用户的 ID.                          |
|      | CardNo - 卡号                               |
|      | FileName – 面部图像文件路径                       |
| ●返回值 | :若成功,返回值为 1;若失败,返回值为 0.                   |

### 4.2.43 SearchEmptyID<sup>1</sup>

| ●功能  | : | 在数据库中搜索一个新的 ID 来登记.     |
|------|---|-------------------------|
| ●样式  | : | SearchEmptyID() as Long |
| ●参数  | : |                         |
| ●返回值 | : | ID 值                    |

### 4.2.44 GetIDFromCardno<sup>1</sup>

| ●功能 : |  | 获取通过搜索数据库后登记的指定卡号的 ID. |
|-------|--|------------------------|
|-------|--|------------------------|

- ●样式 : GetIDFromCardno(CardNo as Long) as Long
- ●参数 : CardNo 搜索的卡号
- ●返回值 : 若卡号已登记,则返回值为 ID; 否则返回值为 0.

### 4.2.45 GetCardnoFromID<sup>1</sup>

| ●功能 | : | 获取通过搜索数据库后登记的指定 ID 的卡号.             |
|-----|---|-------------------------------------|
| ●样式 | : | GetCardnoFromID(ID as Long) as Long |

●参数 : ID - 数据库中已登记用户的 ID

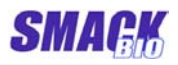

●返回值 :若已登记,则返回卡号;否则返回值为0.

### 4.2.46 GetUserName<sup>1</sup>

- ●功能 : 获取用户的名字.
- ●样式 : GetUserName(ID as Long) as String
- ●参数 : ID 数据库中已登记用户的 ID
- ●返回值 : 用户的名字

### 4.2.47 SetUserName<sup>1</sup>

- ●功能 : 设置用户的名字.
- •样式 : SetUserName(ID as Long, name as String) as Long
- ●参数 : ID 数据库中已登记用户的 ID name 被设置的用户名字.
- ●返回值 : 若成功,返回值为 0;若失败,返回值为-1.

### 4.2.48 GetUserType<sup>1</sup>

| ●功能 | : | 获取用户的验证模式,验证模式有两种类型:            |
|-----|---|---------------------------------|
|     |   | 《ID 卡+ 面像》模式和《ID 卡》模式.          |
| ●样式 | : | GetUserType(ID as Long) as Long |
| ●参数 | : | ID – 数据库中己登记用户的 ID              |

●返回值 : 若返回值为 1, <ID 卡>模式; 若返回值为 3,
 <ID 卡 + 面像>模式.

### 4.2.49 GetFeatureFromDB<sup>1</sup>

- ●功能 : 从数据库里获得与 ID 和卡号相应的面部特征.
- ●样式 : GetFeatureFromDB(ID as Long, CardNo as Long, Buffer as Long, Size as Long) as Long
- 参数 : ID 获取特征的 ID. CardNo - 卡号. Buffer - 登记数据缓冲器的指针. 它的大小一定要大于 2240 bytes. Size - 缓冲器的大小.
   美成功,近回值为 0. 美生败,近回值小司
- ●返回值 : 若成功,返回值为 0;若失败,返回值小于 0.

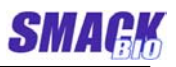

## 4.2.50 SetFeatureToDB<sup>1</sup>

| ●功能 : |  | 数据库中设置有关 ID 和卡号的特征. |
|-------|--|---------------------|
|-------|--|---------------------|

| ●样式 | : | SetFeatureFromDB(ID as Long, CardNo      |
|-----|---|------------------------------------------|
|     |   | as Long,Buffer as Long, Size as Long) as |
|     |   | Long                                     |

| ●参数  | : | ID – 设置用户的 ID         |
|------|---|-----------------------|
|      |   | CardNo - 卡号           |
|      |   | Buffer - 特征缓冲器的指针.    |
|      |   | Size – 缓冲器的大小         |
| ●返回值 | : | 若成功,返回值为0;若失败,返回值小于0. |

### 4.2.51 GetLogCount<sup>1</sup>

| ●功能  | : 获取数据库中记录数据数.          |
|------|-------------------------|
| ●样式  | : GetLogCount() as Long |
| ●参数  | :                       |
| ●返回值 | :若成功,返回值为计数;若失败,返回值为-1. |

## 4.2.52 GetLogInfo<sup>1</sup>

| ●切肥 · 获取级据件中一个吃水级据                       |       |
|------------------------------------------|-------|
| ●样式 : GetLogInfo(no as Long, pLogInfo as | s Lon |
| g) as Long                               |       |
| ●参数 : no - 获取记录数据号.                      |       |
| pLogInfo - 记录数据号缓冲器的指针.                  |       |
| ●返回值 : 记录数据号                             |       |

## 记录数据类型如下.

### Type LOGITEM

| Id As Long     | '记录数据的用户 ID |
|----------------|-------------|
| CardNo As Long | '用户的卡号      |
| mode As Long   | '验证模式       |
| vYear As Long  | '年          |
| vMonth As Long | '月          |
| vDate As Long  | "日          |
| vHour As Long  | '小时         |

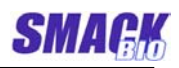

| vMin As Long     |
|------------------|
| vSec As Long     |
| wTime As Long    |
| Ok As Long       |
| tryCount As Long |
| M_No As Long     |
| End Type         |

'分 '和

'秒
'响应时间(ms)
'验证结果(成功-1, 失败-0)
'尝试验证数
'已用设备的机器数

### 4.2.53 DeleteAllLog<sup>1</sup>

- ●功能 : 删除数据库中所有的记录数据.●样式 : DeleteAllLog() as Long
- ●参数 :
- ●返回值 :若成功,返回值为0;若失败,返回值 is -1.

## 4.3 事件

### 4.3.1 OnReceiveCardSign

| ●功能   | : | 从设备中读卡时,告知卡号.                   |
|-------|---|---------------------------------|
| ●样式   | : | OnReceiveCardSign(M_No as Long, |
|       |   | CardNo as Long)                 |
| 2. SH |   |                                 |

●参数 : M\_No - 读卡签入的设备机器号.
 CardNo - 被读的卡号

### 4.3.2 OnVerify<sup>1</sup>

| 若WorkingOrgMode = 1条件下,验证后通 |
|-----------------------------|
| 知验证结果. 在启动手动登记后, 卡签入被输      |
| 入的情况下,它也告知卡号有无可能被登记.        |
|                             |

- ●样式 : OnVerify(M\_No as Long, ID as Long, Result as Long)
- ●参数 : M\_No -已用设备的机器号.
  - ID 验证的 ID.

Result - 结果

在验证时.

- -1:失败.
- 1: <ID 卡 + 面像> 验证 成功

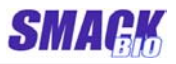

2: <ID 卡>验证 成功.

在手动登记时.

- -1: 输入的卡号不能被登记.
- 1: <ID 卡 + 面像 > 登记许可.
- 2: <ID 卡> 登记成功.

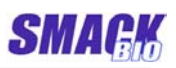

# 5 SmackFace1000 软件包

## 5.1 包的组成

SmackFace1000 软件包由 SF1000PC OCX, SmackFace1000 设备的 USB2.0 驱动程序,两个由 Visual Basic 和 Visual C++编写的源程序和用户 手册组成.

每个组件被放在下列的路径.

- **[SysDir]₩** SF1000PC OCX.
- [AppDir]₩ 用户手册.
- [AppDir]₩Driver SmackFace1000 设备的 USB2.0 驱动程序.
- [AppDir]₩VBSample 用 Visual Basic 编写的源程序.
- [AppDir]₩SF1000CustomDemo 用 Visual C++编写的源程序.

※)这里, [SysDir]是 Windows 系统的系统目录, [AppDir]是软件包的 设置目录.

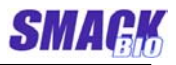

## 5.2 演示程序 1(Visual Basic)

该演示程序用标准操作模式,使用 Visual Basic (属性 WorkingOrgMode = 1)编写.

它演示了数据管理,用户登记,验证和用 OCX 标准函数的结果告知等;相对于演示程序 2,该程序要简单一些.

#### 5.2.1 界面

图 2 演示程序 1 的界面显示.

| 🖻 SF1000 Demo                              |
|--------------------------------------------|
|                                            |
| 1个设备已被连接。                                  |
|                                            |
| <b>今</b> 郭连接 <b>今</b> 郭折开                  |
|                                            |
| 传感器议备                                      |
| ○1 C0 C0 C0 C0 拆开                          |
|                                            |
| 设置设备号 1 设置IP地址 255.255.255.255             |
|                                            |
| <b>抓取图像模式</b> 640 × 480 ▼                  |
| 没罢去度 [96                                   |
|                                            |
| LED闪烁 打开蜂鸣器                                |
| 搜索新的ID                                     |
| 从卡号中获取ID <sup>ID</sup> 1                   |
| 从ID中获取卡号 卡号                                |
|                                            |
|                                            |
|                                            |
| 第一次抓取 动态像 保存图像 不能够原创模式                     |
|                                            |
| 必要の A C\Program Files\CE1000\\/PCample\DD\ |
|                                            |
| 模式     ★     ID 3     卡号     姓名     ☑ 保存图像 |
| 手动登记 自动登记 脱机登记 移除 查看记录                     |

图 2. 使用 OCX 的演示程序

在"状态"部分, 主要是关于设备的连接和断开, 卡的输入, 验证结

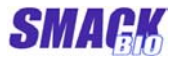

果和注册或取消用户的显示信息.

在"**传感器设备**"部分,显示设备和 OCX 的连接以及用户能够选择 他想要控制的设备.

在"功能"部分,是和设备关联的 OCX 函数的执行控制.

在"**数据库管理**"部分,是和数据库管理关联的 OCX 函数的执行控制.

5.2.2 控制功能.

"全部连接"键--把所有可用的设备和 OCX 相联.

"全部拆开"键---断开所有设备和 OCX 的连接.

"拆开"键---断开所选设备和 OCX 的连接.

"添加传感器设备"键一找到一个可用设备并把它和 OCX 连接.

"设置设备号"键---设置设备的机器号.

"设置 IP 地址"键一设置设备的 IP 地址.

"抓取图像模式"组合框--设置设备的图像捕捉模式.

"设置亮度"键一设置设备中照相机的亮度.

"LED 闪烁"键一让设备中面像发光二极管(Face LED)的红灯 闪烁,再按一次则停止闪烁.

"打开蜂鸣器"键一让设备的蜂鸣器发声.再按一次则发声停止.

"搜索新的 ID"键--搜索能被注册的最小 ID.

"从卡号中获取 ID"键一搜索注册的指定卡号的 ID.

"从 ID 中获取卡号"键一搜索指定 ID 已注册的卡号.

"获取用户姓名"键一搜索指定 ID 已注册的用户名字.

"设置用户姓名"键一设置指定 ID 已注册的用户名字.

"不能够原创模式"键--使能或不能启动标准严整功能.

"第一次抓取"键---手动登记时,从设备捕捉一幅图像并提取特征.

"动态像"键--从设备捕捉图像并连续显示它们. 再按一次则停止 捕捉.

"保存图像"键一从设备捕捉一幅并把它存到指定的文件名.

"设置路径"键---设置 OCX 数据库的路径.

"模式"组合框--在用户登记时设置验证模式.

"保存图像"组合框--判定图像在登记时是否被保存为文件.

"手动登记"键--启动或停止手动登记.

"自动登记"键--启动自动登记.

"脱机登记"键--启动脱机登记.

"移除"键--从数据库中将指定 ID 的注册用户注销.

"查看记录"键--数据库中存储的记录.

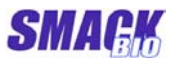

#### 5.2.3 使用.

#### - 连接和断开设备.

依据通讯模式把设备和计算机由 LAN 或 USB 等电缆连接起来. 给设备上电,电源的发光二极管亮,然后设备发出三次的短哨声. 按下"**全部连接**"键,所有可用的设备都和 OCX 相连,发出二次的 短哨声.

当有一个设备后来增加时,先用电缆把设备和计算机相连,上电, 然后按下"添加传感器设备"键,这个后加的设备就联上了。一个 OCX 最多能够管理 5 个设备.

按下"**全部拆开**"键,所有连接的设备都被断开,并发出二次的短 哨声.与此不同,"**拆开**"键只断开所选择的机器.

#### - 注册和注销用户.

一个用户的三个面部图像用于注册,"**数据库管理**"部分的按键用 于实现这部分功能.

#### •手动注册

首先,输入 ID (要求,不重复的)和名字 (若需要的话)登记在 ID 编辑栏和名字编辑栏.

按下"**手动登记**"键. 然后该键的字幕变为"**停止登记**"这意味着随时可以用它来终止注册过程.把卡放在设备上然后被捕捉的图像连续显示. 当完整良好的图像被捕捉时,按下"**第一次抓取**"键. 若第一幅图像注册成功,该键的字幕变为"**第二次抓取**"并可以启动第二幅图像的注册.(如果由图像的特征提取失败,该键的字幕不变.) 如果三幅图像注册成功地经由"**第一次抓取**"键变为"**第二次抓取**"和"**第三次抓取**"键,则表明用户注册已成功完成.

#### •自动注册

和手动注册一样, 输入 ID 和名字.

按下"自动登记"键. 若在 5 秒内用户把卡放在设备上,从那时起,OCX 以一定的时间间隔(大约 0.5 秒)连续捕捉三张图像并注册它们.

#### •脱机注册

和手动注册一样,输入 ID 和名字. 因为是脱机注册,用户必须在**卡号**编辑栏手动地输入一个卡号以 代替从设备输入.(无论何时,当一个人把卡防在设备上时,卡号都

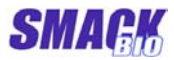

会被显示在**卡号**编辑栏,这样它就可用于随后的脱机注册.) 按下"**脱机登记**"键后,一个文件对话框被打开.选择一个图像文件 并按下"**打开**"键,一个文件对话框被打开.若以这种方式三个文件 被选择,注册已完成.

在脱机注册前,将被用来注册的面部图像可以用这个程序被捕捉和 保存.在**功能部分**按下"**动态像**"键,图像被连续显示.按下"**保存图** 像"键,除了它,还有一个文件保存对话框被打开,此时捕捉的图 像可以被存到指定的文件名中.按下"**停止**"键,则 改变"**动态像**" 键的功能,图像捕捉被终止.

#### •下列情况下注册会失败.

当由图像提取特征失败时

当指定 ID 或卡号已经注册,不同的卡号必须被输入到 ID 编辑栏. 无论何时它和设备相连或是注册成功,该演示程序由自己搜索一 个可用的 ID 并把它输入到 ID 编辑栏.用**功能部分**的"**搜索新的** ID"键能够找到可用的 ID.

当用户没有在某一时间内把卡放在设备上(自动注册时)

#### - 验证.

当用户把卡放在设备上, OCX 读卡号并检查它是否是已注册的卡. 若已注册, OCX 从设备捕捉图像, 提取特征, 和注册的特征做验证 并以信息的方式告知结果. 成功时, 两个发光二极管的绿灯亮并发 出三次的短哨声. 失败时, 两个发光二极管的红灯亮并发出一声长 哨声. 结果显示在**状态部分**.

在**功能部分**按下"**不能够原创模式**"键可以使 OCX 终止标准验证 功能.此时,该键的字幕改变为"能够原创模式"且 OCX 只告知卡 号而无验证.再次按下该键则标准验证功能打开.当用户要用自己 定制设计的验证时,该功能非常有用.

#### - 其它.

在**功能部分** OCX 的其它函数可以由用以控制来使用.此时,在设置 它的机器号, IP 地址,图像捕捉模式,照相机的亮度等之前,被控制 设备必须在**传感器设备部分**被正确地选择.

# 5.3 演示程序 2(Visual C++)

该演示程序不使用标准操作模式且它是由 Visual C++编写的(属性 WorkingOrgMode = 0).

它执行了和标准操作模式下一样的功能且描述了用户定义数据管理,用户登记,验证和按用户自己的方式提示结果和使用它们.

### 5.3.1 界面

图 3 显示演示程序 2 的界面.

| 💑 SF1000CustomDemo                                                    |                                                                                                    |  |
|-----------------------------------------------------------------------|----------------------------------------------------------------------------------------------------|--|
| ─状态<br>1个设备已被连接.                                                      |                                                                                                    |  |
| 全部连接     全部拆开       传感器设备     ● 1     ● M2     ● M3     ● M4     ● M5 | 添加传感器设备<br>拆 开                                                                                                    |  |
| 切能<br>设置设备号 1 设置IP地址 255 . 255 . 255 . 255                            |                                                                                                    |  |
|                                                                       | 抓取图像模     640×480       设置亮度     96       LED闪烁     打开蜂鸣器       搜索新的ID     打开蜂鸣器       从卡号中获取ID     1       从ID中获取卡号     卡号       获取用户姓名     姓名 |  |
| 第一次抓取 动态像 保存图像                                                        |                                                                                                    |  |
| 数据库管理<br>设置路径 E:\SF1000CustomDemo\CustomDB\                           | 登记数 2                                                                                                    |  |
|                                                                       | 姓名     ▶     ✔     保存图像       余     查看记录                                                                                                    |  |

图 3. 使用 OCX 的演示程序 2

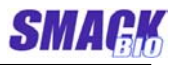

## 5.3.2 功能和控制的使用

功能和每个控制的使用和演示程序1的一样.